2025.03 改修

見積書提出

提出期限:

見積書提出

提出期限:

見積選定中

2025/01/17

2025/02/19

2025/02/12

2025/02/08

2025/01/10

15:56

22:57

10:21

・新設 ログアウトボタンの表示

|      |      | <mark>·ステム</mark><br><sup>変心サポート</sup> |      |       |         | 保証書発行 | 令和7年 20<br>ようこそ、<br>の機能が追加され | )25年03月19日 (水)<br>れました。詳しくはごちら |
|------|------|----------------------------------------|------|-------|---------|-------|------------------------------|--------------------------------|
| 物件一覧 | 地盤調査 | 改良工事                                   | 調査依頼 | 仮登録一覧 | 保証書発行待ち | 詳細検索  | サポート                         | וליקש                          |

地盤情報

地盤情報

地盤情報

・追加 見積期限の表示

| 0.0 世纪<br>地會調查·改訂 | 会WEBシスラ<br>急・検査・保証の安心サキ | <b>-∠</b><br>≭−⊦ |      |                               |        |    | 令和  | 7年 2025年0    | 3月19日 (水) |
|-------------------|-------------------------|------------------|------|-------------------------------|--------|----|-----|--------------|-----------|
| 工事中の物件            | 物件一覧                    | 詳細検索             | サポート |                               |        |    |     |              | ログアウト     |
|                   |                         |                  |      |                               |        |    |     |              | 検索        |
| 物件番号              | 物件名称/住所/依               | 大頼会社             | 地盤情報 | 見積金額<br>(税込) <mark>▼ ▲</mark> | 工事希望日時 | 日時 | 報告書 | 最終更新日時<br>▼▲ | ステータス     |

🥖 見積作成

🥖 見積作成

¥598,540

🥖 見積作成

希望日なし

希望日なし

2024/07/30

08:00

・追加保証会社の表示

2025/02/12

0000014576

2025/02/08

0000016432

2024/07/29

0000016371

| 物件基本情報  |                    |      |                  |
|---------|--------------------|------|------------------|
| 物件受付番号  | 0000014576         | 依頼日時 | 2018/06/05 15:00 |
| 物件名     |                    |      |                  |
| 物件住所    |                    |      |                  |
|         | ファイル名              |      | 日付               |
|         |                    |      | 2018/09/25 15:27 |
| 物件図面    |                    |      | 2018/09/25 15:27 |
|         | (2018/09/25 15:27) |      |                  |
|         |                    |      |                  |
| ヒルター依旧教 |                    |      |                  |
| 特記事項    |                    |      |                  |
| 保証会社    | 日本地盤協会             |      |                  |

・追加 見積辞退

辞退理由の入力が必須となります。

見積書の登録

| 見積書のアップロードと                                                                                                    | <b>江事日時の設定をしてください。</b>                                             |
|----------------------------------------------------------------------------------------------------|--------------------------------------------------------------------|
| 物件番号                                                                                                    |                                                                    |
| 物件名称                                                                                                    |                                                                    |
| 物件住所                                                                                                    |                                                                    |
| 依頼会社                                                                                                    |                                                                    |
| 工事に必要な書類一式                                                                                                    |                                                                    |
| אכאב                                                                                                    |                                                                    |
| 見積金額(税込)                                                                                                    | ¥ 0 - 見積提出期限:2025年02月19日                                           |
| 見積書および追加書類                                                                                                    | 見積書・検討書・杭伏図のアップロード 「見積書のアップロード」から                                  |
| 御社工事可能日時                                                                                                    | ビルダー希望工事日時:希望日なし 「見積書・検討書・杭伏図のアップロード」へ記載変更                         |
|                                                                                                    | ⑧御社希望工事日     □    □    □    □    □    □    □                       |
|                                                                                                    | 2025 v 年 3 v 月 19 v 日 0 v 時 00 v 分から                               |
| ビルダー様へのコメント                                                                                                    | ╭<br>ビルダー様に、ひとこと言葉を添えてください。(800文字以内で入力してください。)<br>例:工事日の前倒しも可能です。  |
| <b>全</b> 戻る                                                                                                    | 登録する                                                               |
| 見積辞退コメント                                                                                                    | +                                                                  |
| 下記の内谷で見積を辞返しま                                                                                                    | 9. 2500 C927                                                       |
|                                                                                                    |                                                                    |
| 物件名称                                                                                                    |                                                                    |
| 物件住所                                                                                                    |                                                                    |
| 依頼会社                                                                                                    |                                                                    |
| 辞退理由<br>辞退<br>辞退<br>梁<br>都<br>路<br>二<br>二<br>8<br>8<br>8<br>8<br>8<br>8<br>8<br>8<br>8<br>8<br>8<br>8<br>8<br>8<br>8<br>8<br>8 | <sup>2</sup><br>8理由を800文字以内で入力してください。<br><b>?退コメントはお客様へ公開されます。</b> |
| <b>使</b> 戻る                                                                                                    | lati                                                               |

見積書情報の追加登録時のコメント入力方法の改善

・変更 見積書情報の追加登録時、コメント入力を選択式に

| 見積書の登録      |                                                                             |
|-------------|-----------------------------------------------------------------------------|
| 見積書のアップロードと | と工事日時の設定をしてください。                                                            |
| 物件番号        |                                                                             |
| 物件名称        |                                                                             |
| 物件住所        |                                                                             |
| 依頼会社        |                                                                             |
| 工事に必要な書類一式  |                                                                             |
| אכאב        |                                                                             |
| 見積金額(税込)    | ¥ <mark>550000 - 見積提出期限:</mark>                                             |
| 見積書および追加書類  | データの追加・編集                                                                   |
| 御社工事可能日時    | ビルダー希望工事日時:希望日なし                                                            |
|             | <ul> <li>●御社希望工事日</li> <li>2019 × 年 12 × 月 21 × 日 0 × 時 00 × 分から</li> </ul> |
| ビルダー様へのコメント | 年内の施工は要相談となります。<br>日程相談は、お早めに頂けますと幸いです。                                     |
| 追加コメント      | ○軍検討等による軍アップロード                                                             |
|             |                                                                             |
|             | ○その他(下記コメント欄に追記)                                                            |
|             |                                                                             |
|             |                                                                             |
|             |                                                                             |
|             | ••••••                                                                      |
| <b>全</b> 戻る | 2登録する 詳退する                                                                  |

※見積金額変更、ファイルの追加登録等の場合は、

金額修正や「データの追加・編集」から資料をアップロード後に追加コメント欄から 変更内容の情報を選択し、登録を行います。 ※追加コメント欄の選択が「再検討等による再アップロード」「追加資料アップ」の場合 ビルダー様へのコメント欄にコメント追記メッセージとして、

日付日時・追記内容を追記します。

| ビルダー様へのコメント | 工事団は相談できます。工事日は相談できます。工事日は相談できます。<br>【コメント追記】2025/03/19 21:42 《再検討等による再アップロード》 |    |
|-------------|--------------------------------------------------------------------------------|----|
|             |                                                                                | 1. |
| 追加コメント      | ◎再検討等による再アップロード<br>○追加資料アップ                                                    | Ì  |
|             | ○その他(下記コメント欄に追記)                                                               | ā  |
|             |                                                                                |    |
|             |                                                                                | 1. |

※追加コメント欄の選択が「その他」の場合

ビルダー様へのコメント欄にコメント追記メッセージとして、

日付日時・追記内容およびメッセージ入力欄の内容を追記します。

| ビルダー様へのコメント | 工事日は相談できます 工事日は相談できます 工事日は相談できます<br>【ユメント追記】2025/03/10 21:42 《再検討等による再アップロード》<br>【コメント追記】2025/03/19 21:46 《その他》<br>その他コメント追記 |   |
|-------------|----------------------------------------------------------------------------------------------------|---|
| 追加コメント      | <ul> <li>○再検討等による再アップロード</li> <li>○追加資料アップ</li> <li>●その他(下記コメント欄に追記)</li> </ul>                                              | 4 |

・変更 「データの追加・編集」機能の

「追加」ボタンクリックにて、ファイルアップロード画面が表示されます。 ファイルのドラッグ&ドロップもしくは「ファイル追加」ボタンにてファイルを指定。 ファイルアップロード画面にて、追加するファイルを指定後、「送信」ボタンクリックにて ファイルの追加が行えます。

| 見積書のアップロードと               | 工事日時の設定をしてくだ             | さい。        |       |     |                  |                                                     |
|---------------------------|--------------------------|------------|-------|-----|------------------|-----------------------------------------------------|
| 物件番号                      |                          |            |       |     |                  |                                                     |
| 物件名称                      |                          |            |       |     |                  |                                                     |
| 物件住所                      |                          |            |       |     |                  |                                                     |
| 依頼会社                      |                          |            |       |     |                  |                                                     |
| 工事に必要な書類一式                |                          |            |       |     |                  |                                                     |
| אכאב                      |                          |            |       |     |                  |                                                     |
| 見積金額(税込)                  | ¥ 550000                 | - 見積提出     | 期限:   |     |                  |                                                     |
| 見積書および追加書類                | データの追加・編集                |            |       |     |                  |                                                     |
| データの追加・編集                 |                          |            |       |     |                  |                                                     |
| # 名前                      |                          |            |       | サイズ | 作成日              |                                                     |
|                           |                          |            |       |     | 2019/12/21 13:47 |                                                     |
|                           |                          |            |       |     | 2025/03/19 21:40 |                                                     |
|                           |                          |            |       |     |                  |                                                     |
| ] ファイルアップロード              |                          |            | _ 🗆 🗙 |     |                  |                                                     |
| 😢 閉じる                     |                          |            |       |     |                  |                                                     |
| + ファイル追加 土 à              | 送信                       |            |       |     |                  |                                                     |
|                           |                          | $\searrow$ | 名前    | ^   |                  | 種類                                                  |
|                           |                          |            |       |     |                  | Adobe Acroba 文書                                     |
|                           |                          |            |       |     |                  | JPG ファイル                                            |
|                           |                          |            |       |     |                  |                                                     |
| ァイルのドラッグ&                 | ドロップ                     |            |       |     |                  | JPG ファイル                                            |
|                           | ドロップ<br>们」ボタンにてファイルを     | 指定         |       |     |                  | JPG ファイル<br>Adobe Acroba 文言                         |
| 「ァイルのドラッグ&」<br>しくは「ファイル追加 | ドロップ<br>们」ボタンにてファイルを<br> | 指定         |       |     |                  | JPG ファイル<br>Adobe Acroba 文言<br>JPG ファイル             |
| 「ァイルのドラッグ&」<br>しくは「ファイル追加 | ドロップ<br>旧」ボタンにてファイルを     | 指定         |       |     |                  | JPG ファイル<br>Adobe Acroba 文言<br>JPG ファイル<br>JPG ファイル |